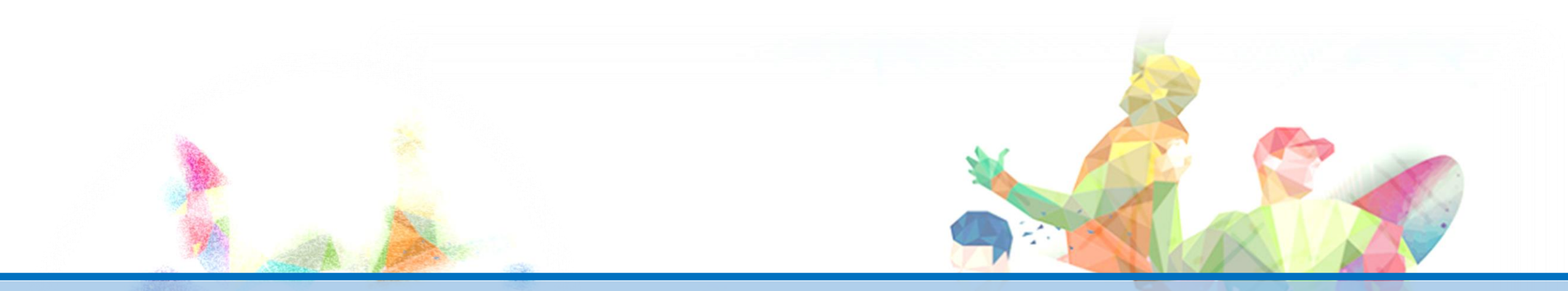

# 學生參與觀賞運動競技 或表演補助辦法 -線上系統操作說明-

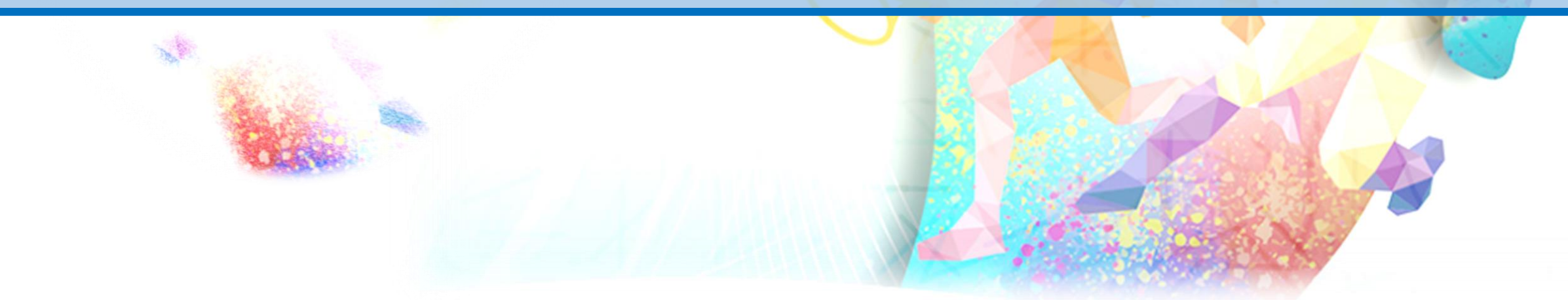

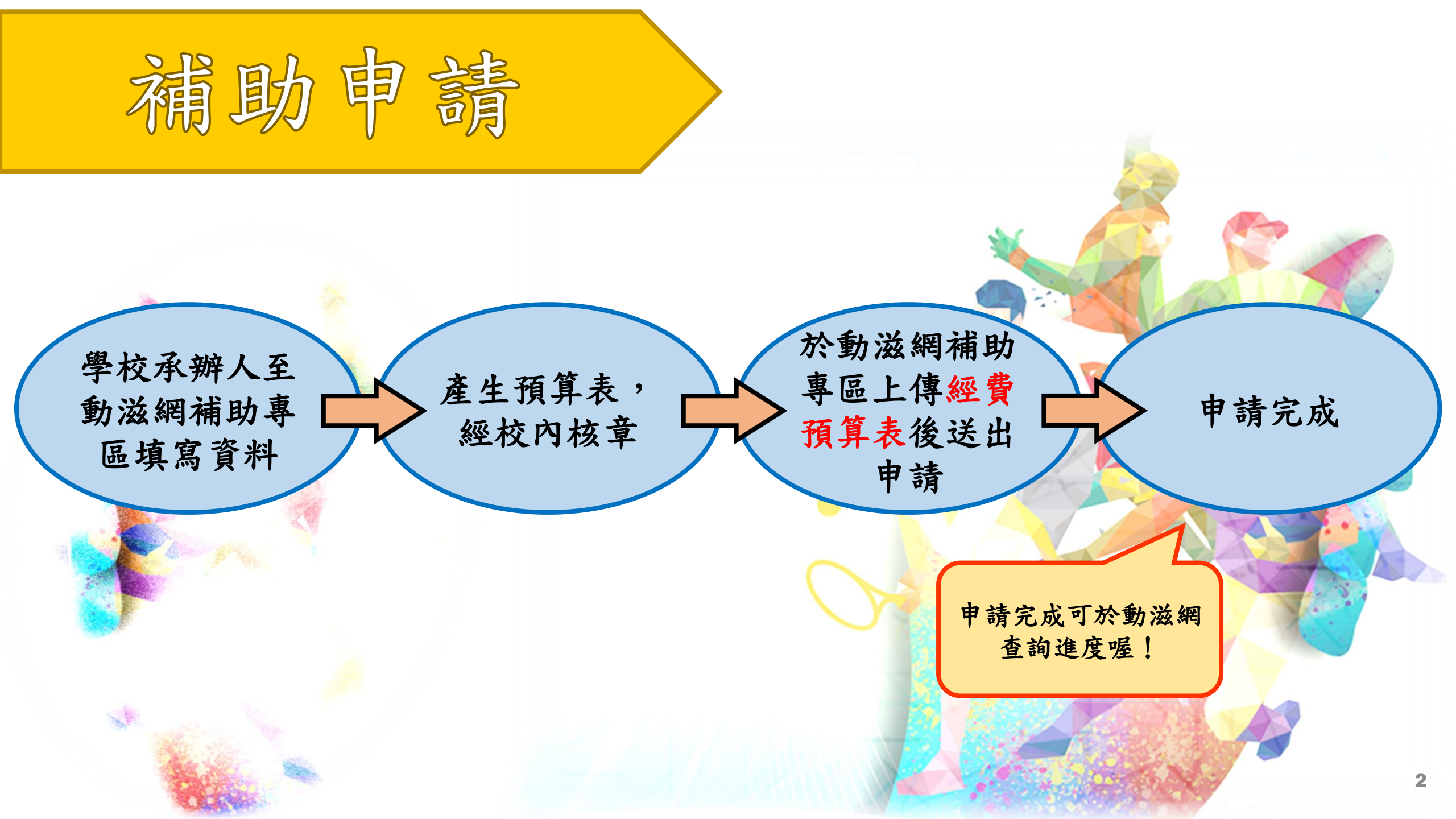

一、於動滋網登入系統。

|                                                                                                    | ( 動滋網 | 首頁                     | 頁  | 贊助運動 補 | 助申請            | 登入               |  |
|----------------------------------------------------------------------------------------------------|-------|------------------------|----|--------|----------------|------------------|--|
|                                                                                                    |       | <b>登入</b><br>電子信箱或統一編號 |    | ×      | 77             |                  |  |
| and the second second se |       | 密碼<br>忘記密<br>登入        | 碼? |        | <b>了</b><br>※密 | 首次登入帳號<br>碼請洽體育署 |  |
|                                                                                                    | 行政公告  | 贊助運動 補助申請 運動典藏 體育基金    | 會  | 榮耀時刻   | 承<br>〕         | 辨人               |  |

# 填寫首次登入必填資訊

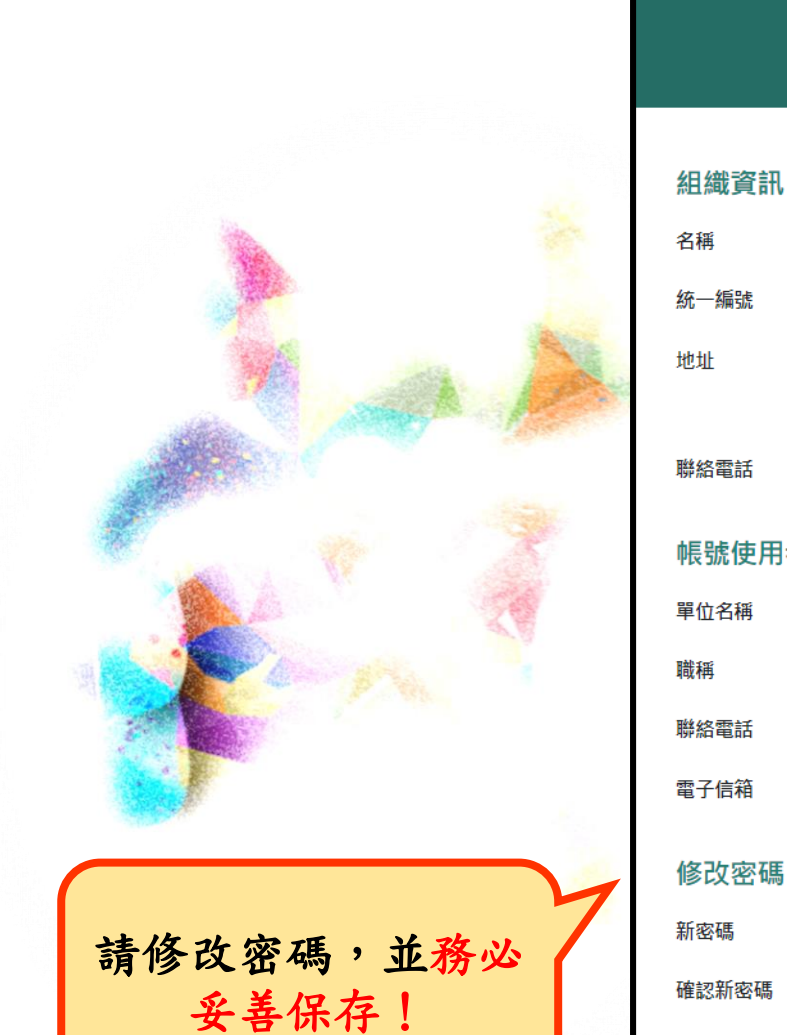

首次登入必填資訊

#### 組織資訊

| 教育部體育署測試3             |        |  |  |  |
|-----------------------|--------|--|--|--|
| 請輸入統一編號               |        |  |  |  |
| 城市 🗸                  |        |  |  |  |
| 請輸入機關、學校、體育團體或運動業者的地址 |        |  |  |  |
| 請輸入機關、學校、體育團體或運動業     | 者的聯絡電話 |  |  |  |

#### 帳號使用者資訊

| 請輸入帳號使用者的職稱<br>請輸入帳號使用者的聯絡電話<br>請輸入帳號使用者的電子信箱 | 教育部體育署測試3     |  |  |
|-----------------------------------------------|---------------|--|--|
| 請輸入帳號使用者的聯絡電話<br>請輸入帳號使用者的電子信箱                | 請輸入帳號使用者的職稱   |  |  |
| 請輸入帳號使用者的電子信箱                                 | 請輸入帳號使用者的聯絡電詞 |  |  |
|                                               | 請輸入帳號使用者的電子信箱 |  |  |
|                                               |               |  |  |

請輸入密碼(8-20個大寫英文、小寫英文及數字的混合,不支援特殊符號)

請輸入密碼,需與新密碼相同

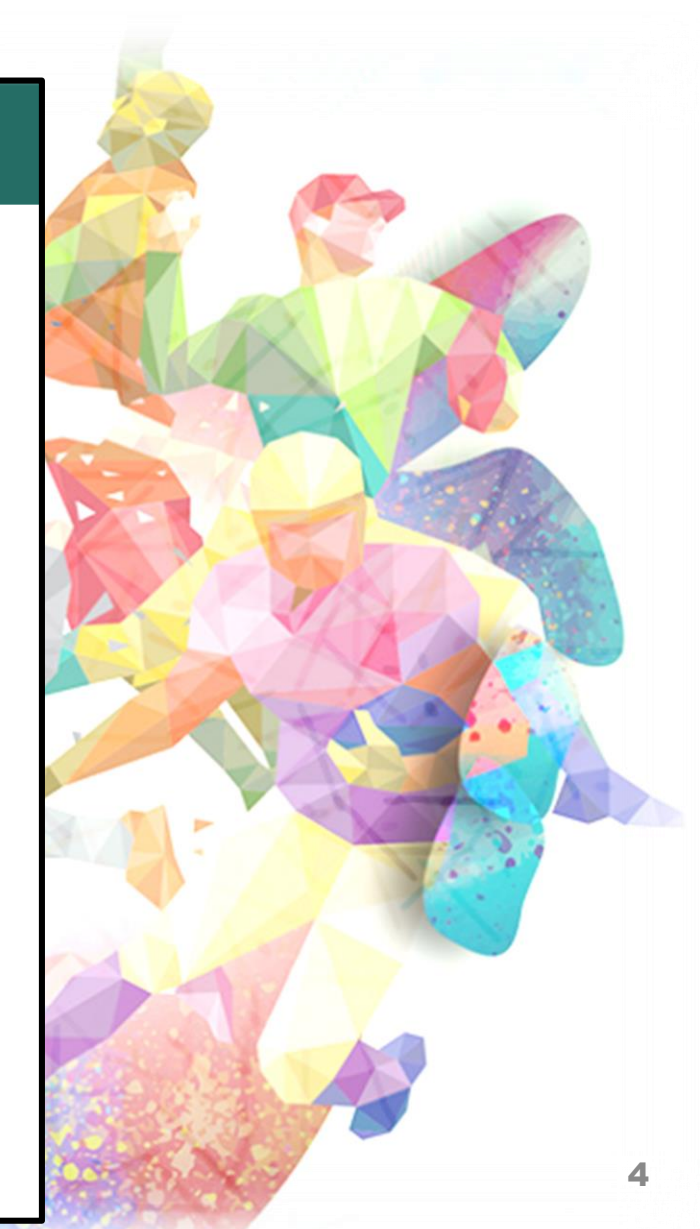

## 二、確認基本資料是否正確。

The

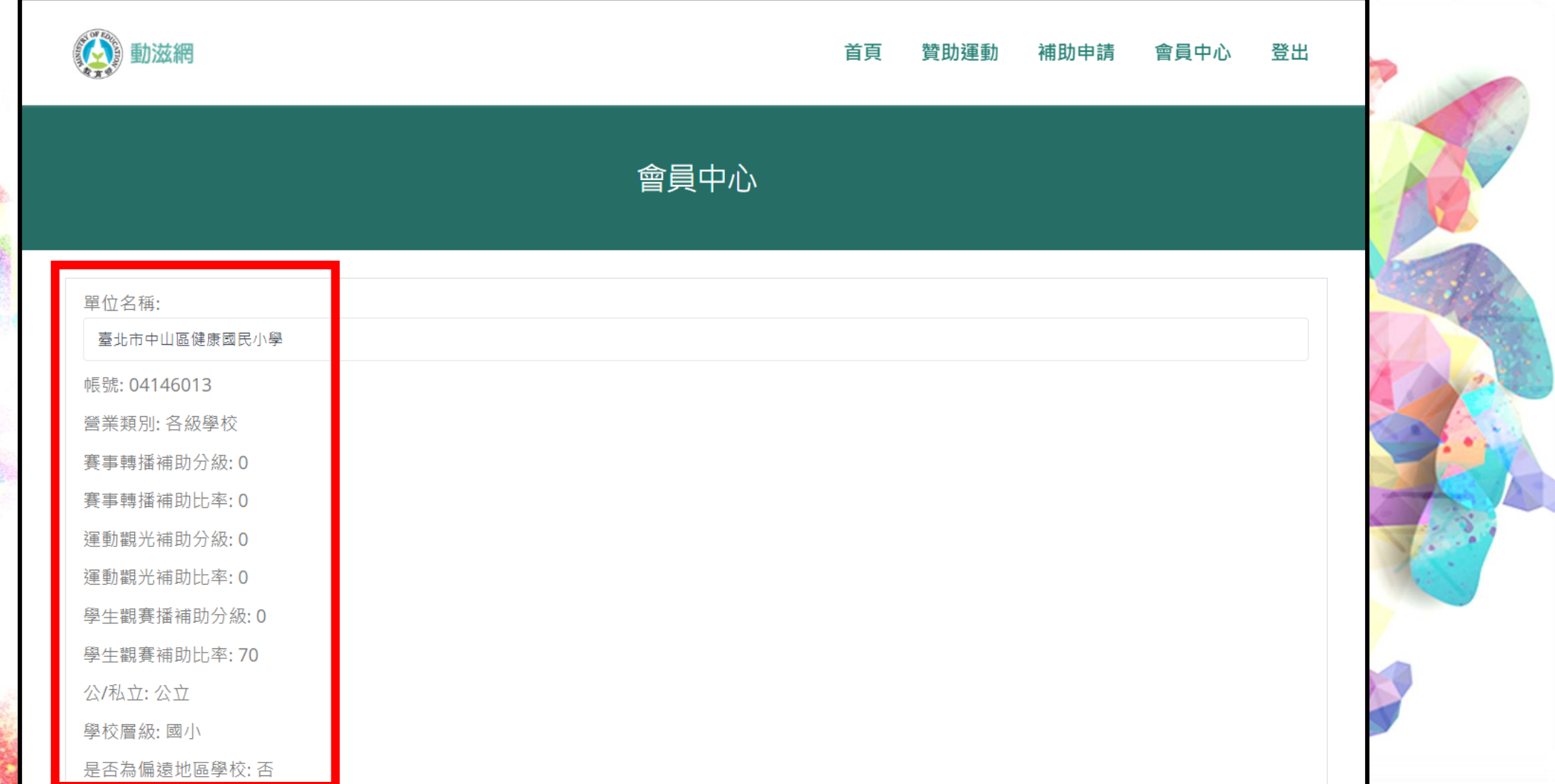

# 三、回到補助專區首頁,點選馬上申請。

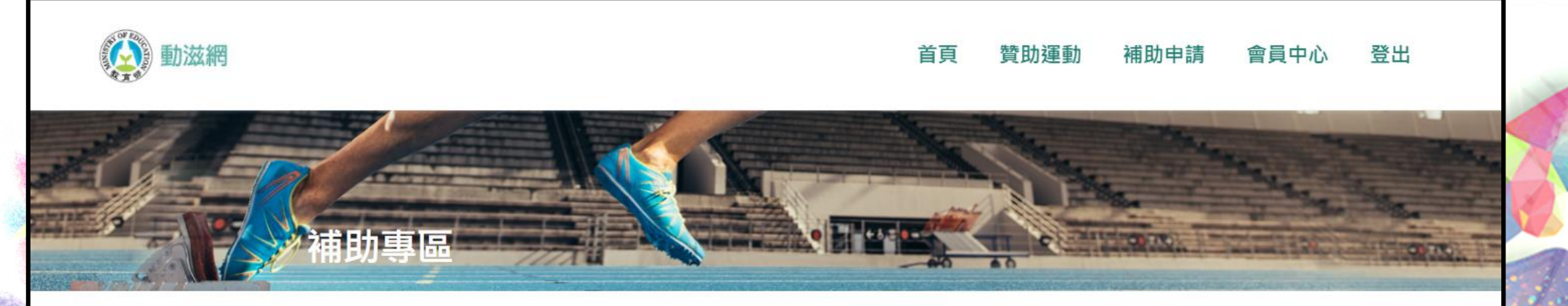

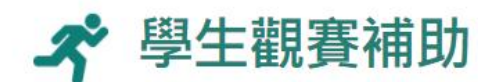

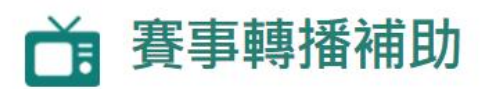

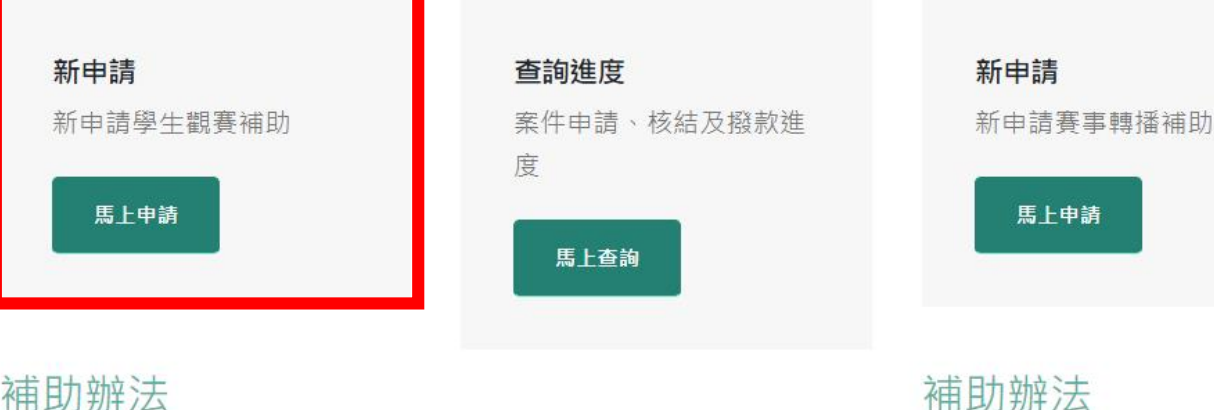

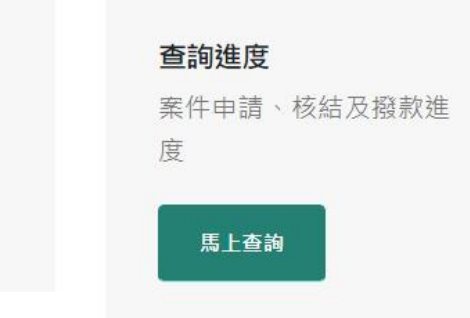

#### 補助辦法

The

■ 學生參與觀賞運動競技或表演補助辦法

## 步驟一:依欲申請賽事填寫申請資訊,填妥完成後, 按下一步。

| 申請內容                                                                                                    |        |       |              |        |
|----------------------------------------------------------------------------------------------------|--------|-------|--------------|--------|
| 縣市                                                                                                    | 申請學校全銜 |       |              |        |
| 臺北市                                                                                                    | 公立     | ~     | 臺北市中山區健康國民小學 |        |
| 補助比例 <b>: 70%</b>                                                                                                    |        |       |              | 10-3 a |
| 賽事名稱                                                                                                    |        | 舉辦地   | 也黑占          | - Ale  |
| 請輸入賽事名稱                                                                                                    |        | 請輸    | 入舉辦地點        | 2.0    |
| 賽事開始日期                                                                                                    |        | 賽事絲   | 吉束日期         |        |
| 年 /月/日                                                                                                    | l      | 年 / / | 月/日          |        |
| 申請補助範圍 (註一)                                                                                                    |        |       |              | 1234   |
| ○<br><br><b< td=""><td>) 參與</td><td></td><td></td><td></td></b<> | ) 參與   |       |              |        |
| 預計成果及效益                                                                                                    |        |       |              |        |
| 請輸入預計成果及效益                                                                                                    |        |       |              |        |

The

# 步驟二:勾選欲申請的補助科目,並填妥科目單價與數量。

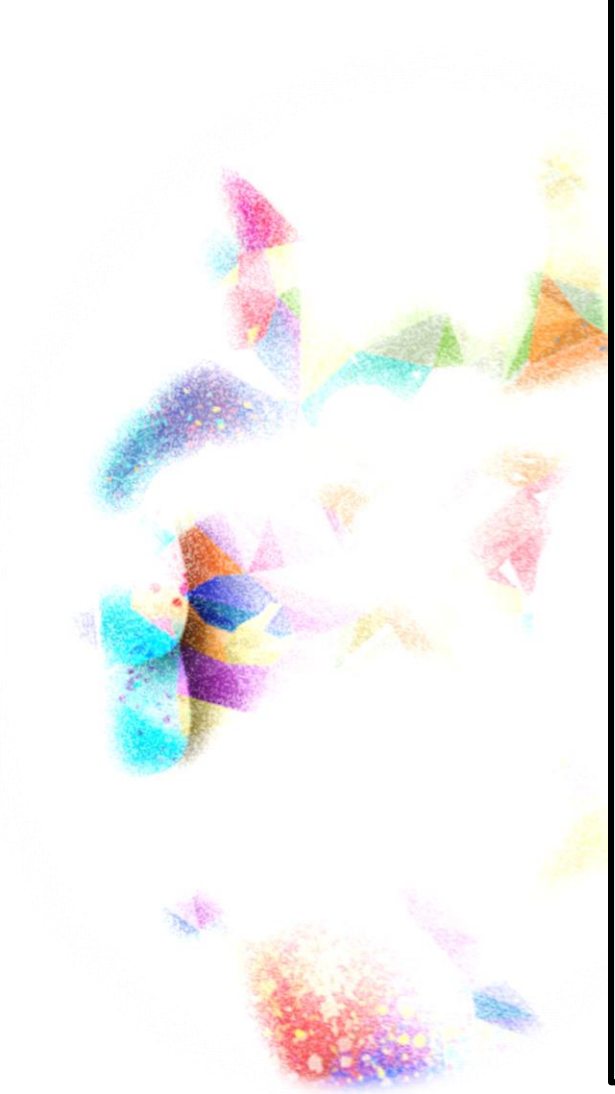

| 填寫經費預算         | 預計人數: 20人,補助比例: 70% |          |
|----------------|---------------------|----------|
| 門票或報名費         |                     |          |
| □門票            |                     |          |
| □報名費           |                     |          |
| 交通費            |                     |          |
| □遊覽車           |                     |          |
| □火車            |                     |          |
| □ 離島學校船票       |                     |          |
| □ 離島學校機票       |                     |          |
| □ 其他公共交通方式     |                     |          |
| 保險費            |                     |          |
| ☑ 保險費          |                     |          |
| 若無保險費,請在備註欄說明  |                     |          |
| 單價             | 數量(您的預計人數: 20人)     | 備註       |
| 0              | 0                   | 請輸入備註    |
| 合計金額:0元 補助金額詞  | <b>;</b> 0元         |          |
| 化合理            |                     |          |
|                |                     |          |
|                |                     |          |
| 消耗性器材質(甲請補助項目) | 限加油棒、加油彩球、加油布條及     | 加油製作物耗材) |
| □ 加油棒          |                     |          |
| □ 加油彩球         |                     |          |
| □加油布條          |                     |          |
| □ 加油製作物消耗      |                     |          |
| 雜支             |                     |          |
| □雜支            |                     |          |
|                |                     |          |

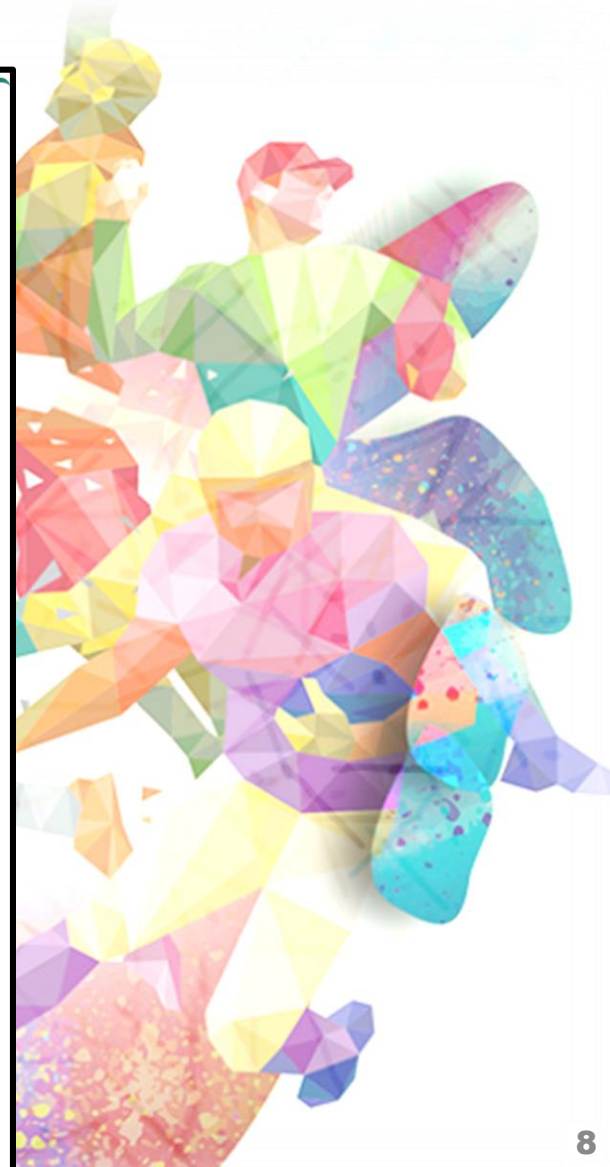

# 步驟三:填妥完成後,拉至頁面下方,確認無誤後點選產生申請表。

| 亥定補助比例: 70% |       |       |      |      |
|-------------|-------|-------|------|------|
| 支用科目        | 預算    | 經費    | 補助   |      |
| 門票          | 0     | 0     | 0    |      |
| 報名費         | 0     | 0     | 0    |      |
| 交通費         | 12000 | 12000 | 8400 | 78.1 |
| 保險費         | 400   | 400   | 280  |      |
| 住宿費         | 0     | 0     | 0    |      |
| 消耗性器材費      | 0     | 0     | 0    |      |
| 雜支          | 0     | 0     | 0    |      |
| 總計          | 12400 | 12400 | 8680 |      |

The

## 經費預算申請表

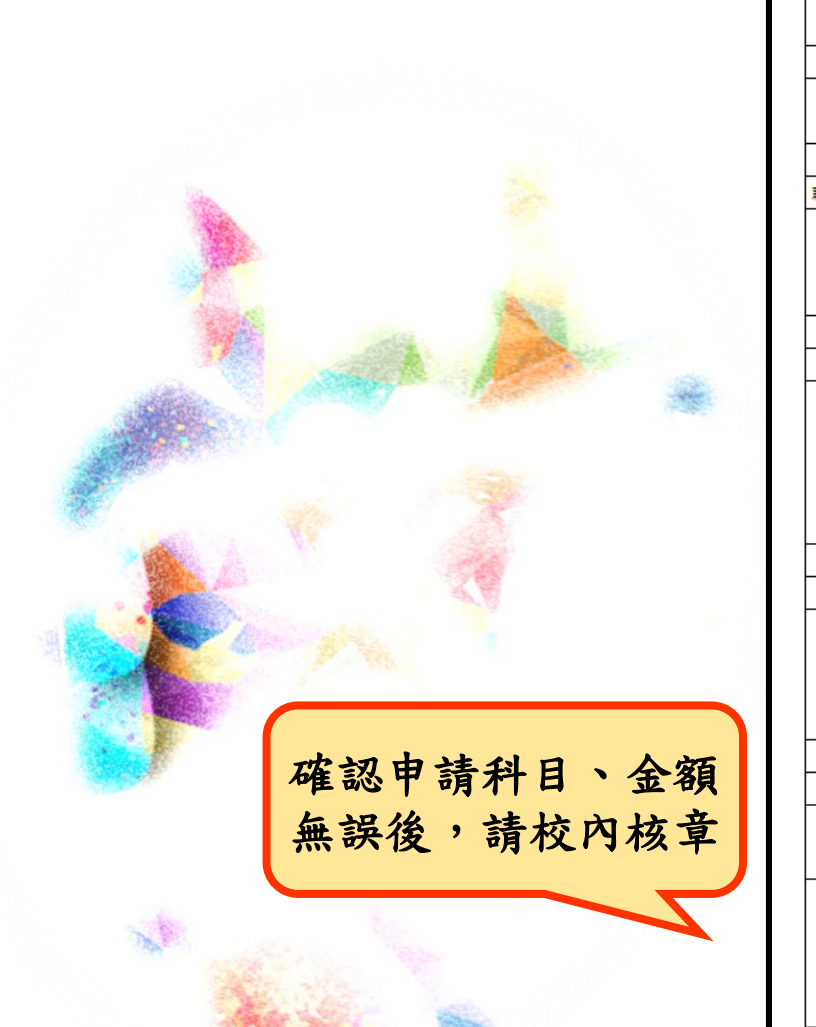

|                 | 墨牛參與       | 皇北<br>観営運動          | に市中山し<br>競技或表 | 品健康國<br>≔油肋蚴 | 氏小學<br>註中請嬰         | <b>医</b> 經毒預算 | 箟表                   |              |
|-----------------|------------|---------------------|---------------|--------------|---------------------|---------------|----------------------|--------------|
|                 | 活動名稱       | 110年全               | 國女子籃網琴        | 求 <b>綿標賽</b> | 申請補助<br>範圍<br>(註一)  |               | 観賞                   |              |
|                 | 活動日期       | 2021/09/1           | 8至2021/09/    | 21 共 4 天     | 活動地點                |               | 台北市                  |              |
|                 |            |                     |               | _            |                     | 學生            | 學生 50                |              |
| 預               | 期成果及效益     | 増                   | 加運動観賽人        |              | 預計人數                | 陪同人員          | ŧ                    | j            |
| 是               | 否屬偏遠地區學校教育 | 發展條例所定              | 之偏遠地區戰        | <b>●</b> 校   |                     | i             | <u>ج</u>             |              |
| 聯絡人:王           | 老師         |                     | 手機:0912       | 345678       | •                   | e-mail : a@   | gmail.com            |              |
| 支用科目            |            | 經                   | 【預算 [新台幣      | 8元]          |                     | 核)<br>(申      | 定細項 [新台幣<br> 請單位請勿填  | i元]<br>[嘉)   |
|                 |            | 單價                  | 數量            | 合計           | 17888               | 經費<br>(註二)    | 補助比例                 | 補助金額<br>(註三) |
|                 | 門票         | 0                   | 0             | 0            |                     |               |                      |              |
|                 | 報名費        | 0                   | 0             | 0            |                     |               |                      |              |
|                 | 遊覽車        | 9000                | 1             | 9000         |                     |               |                      |              |
|                 | 火車         | 0                   | 0             | 0            |                     |               | 符合第7條<br>第1頁         |              |
| 交通費             | 離島學校船栗     | 0                   | 0             | 0            |                     |               |                      |              |
|                 | 離島學校機栗     | 0                   | 0             | 0            |                     |               | 口 第一款:<br>財力分級       |              |
|                 | 其他交通費用     | 0                   | 0             | 0            |                     |               | 第<br>级:<br>%         |              |
|                 | 保險費        | 10                  | 55            | 550          |                     |               |                      |              |
|                 | 住宿費        | 0                   | 0             | 0            |                     |               | 口 第三款:               |              |
|                 | 加油棒        | 0                   | 0             | 0            |                     |               | 80%<br>口第三款:<br>100% |              |
| 满耗性             | 加油彩球       | 0                   | 0             | 0            |                     |               |                      |              |
| 器材費             | 加油布條       | 0                   | 0             | 0            |                     |               |                      |              |
|                 | 加油製作物耗材    | 0                   | 0             | 0            |                     |               |                      |              |
|                 | 雜支         | 10                  | 55            | 550          |                     |               |                      |              |
| 合計              |            |                     | 10100         |              |                     | 合計            |                      |              |
| 承辦人員<br>[簽名或蓋章] |            | 單位主管<br>[簽名或蓋<br>章] | 主(會)<br>[簧名]  | 計單位<br>或蓋章]  | 機關首長<br>[簽名或董<br>章] |               | 備註                   |              |
|                 | 中華民國       |                     | 月             | _8           |                     |               |                      |              |

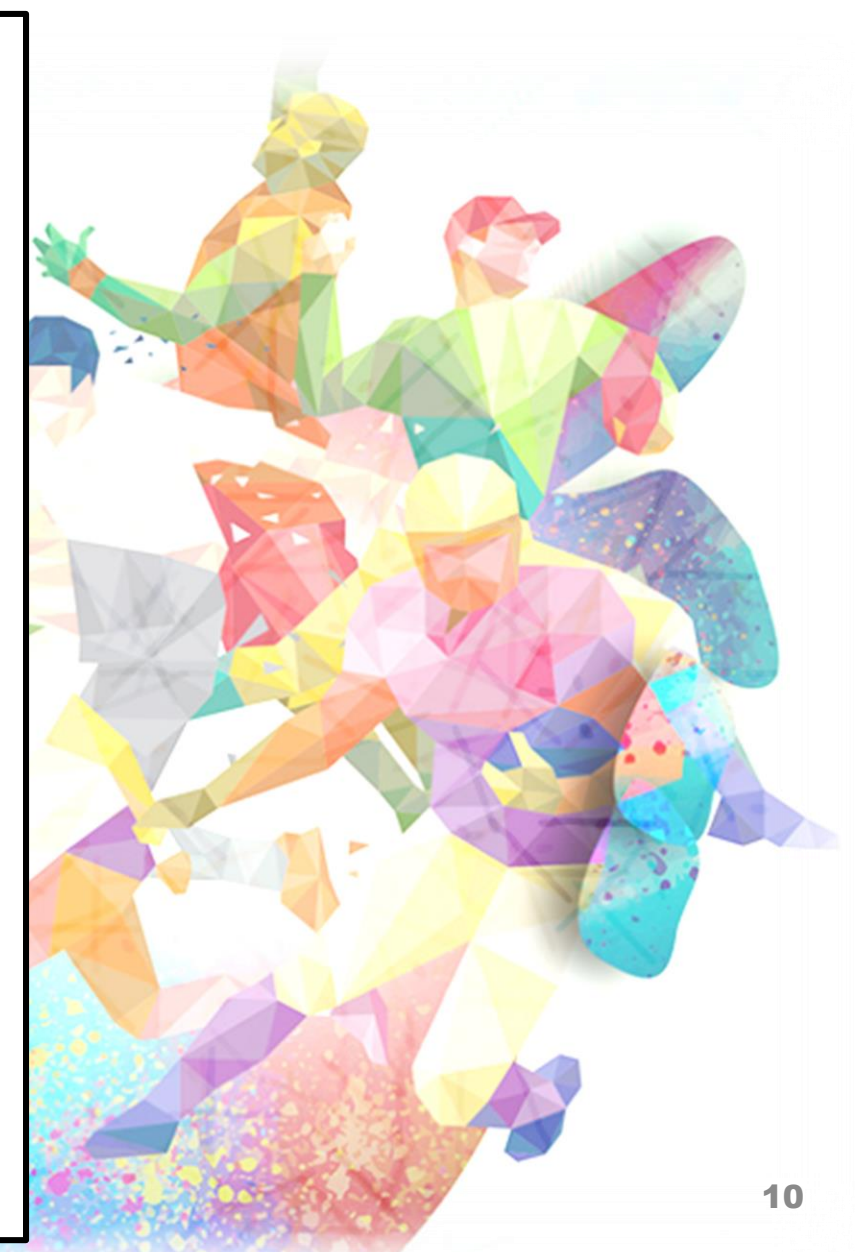

## 步驟四:自行列印申請表,並先點選儲存草稿,完成 校內核章。

#### 應備文件上傳

1.請按"產生申請表"按鈕,取得已填具之申請表。
 2.請自行列印申請表,並完成校內核章。
 3.請上傳已核章申請表之電子檔。
 4.請按"送出申請",完成送件。

1.已核章之申請表

選擇檔案 未選擇任何檔案

※若無法產生申請表,可以點此下載申請表空白格式

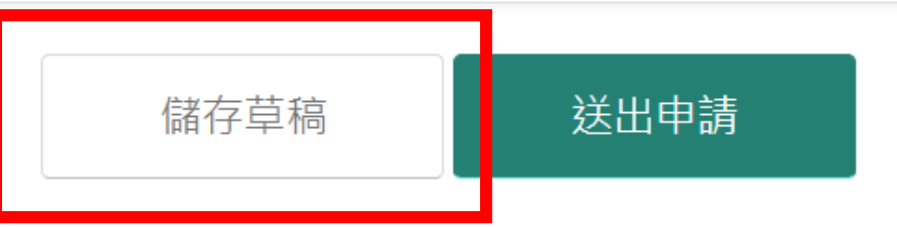

# 步驟五:申請表完成核章後,於動滋網首頁,點選馬上查詢。

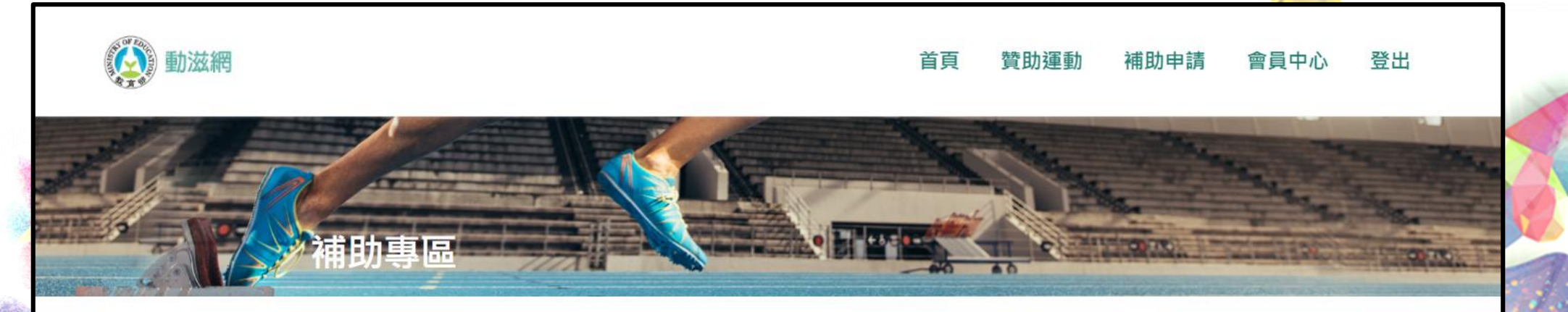

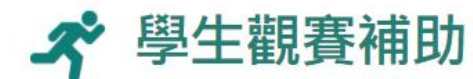

The

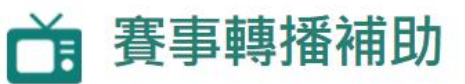

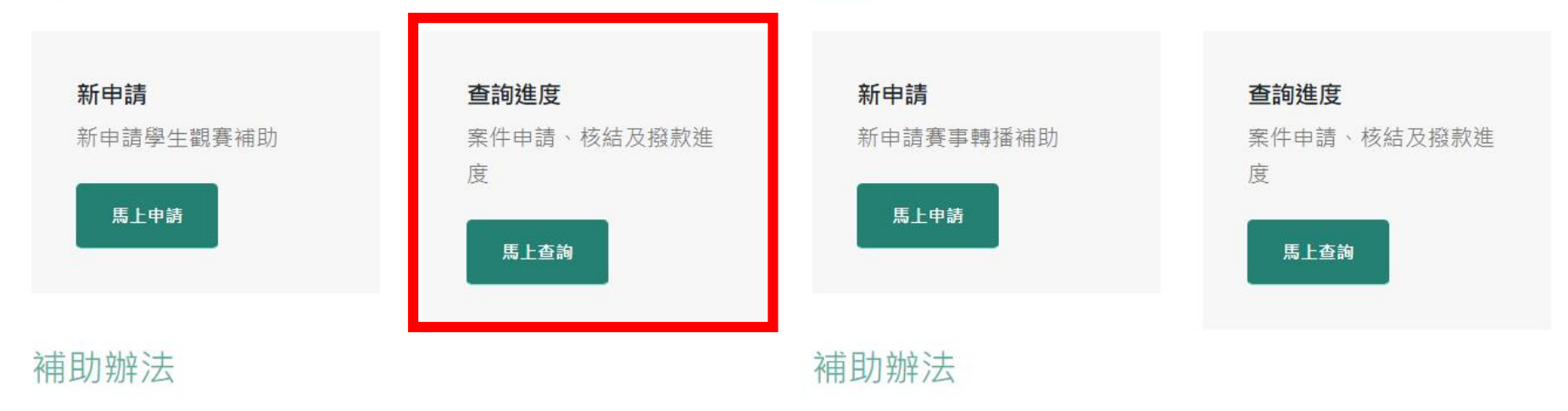

#### ■ 學生參與觀賞運動競技或表演補助辦法

#### 步驟六:進入查詢頁面,輸入欲申請賽事案號與名稱。

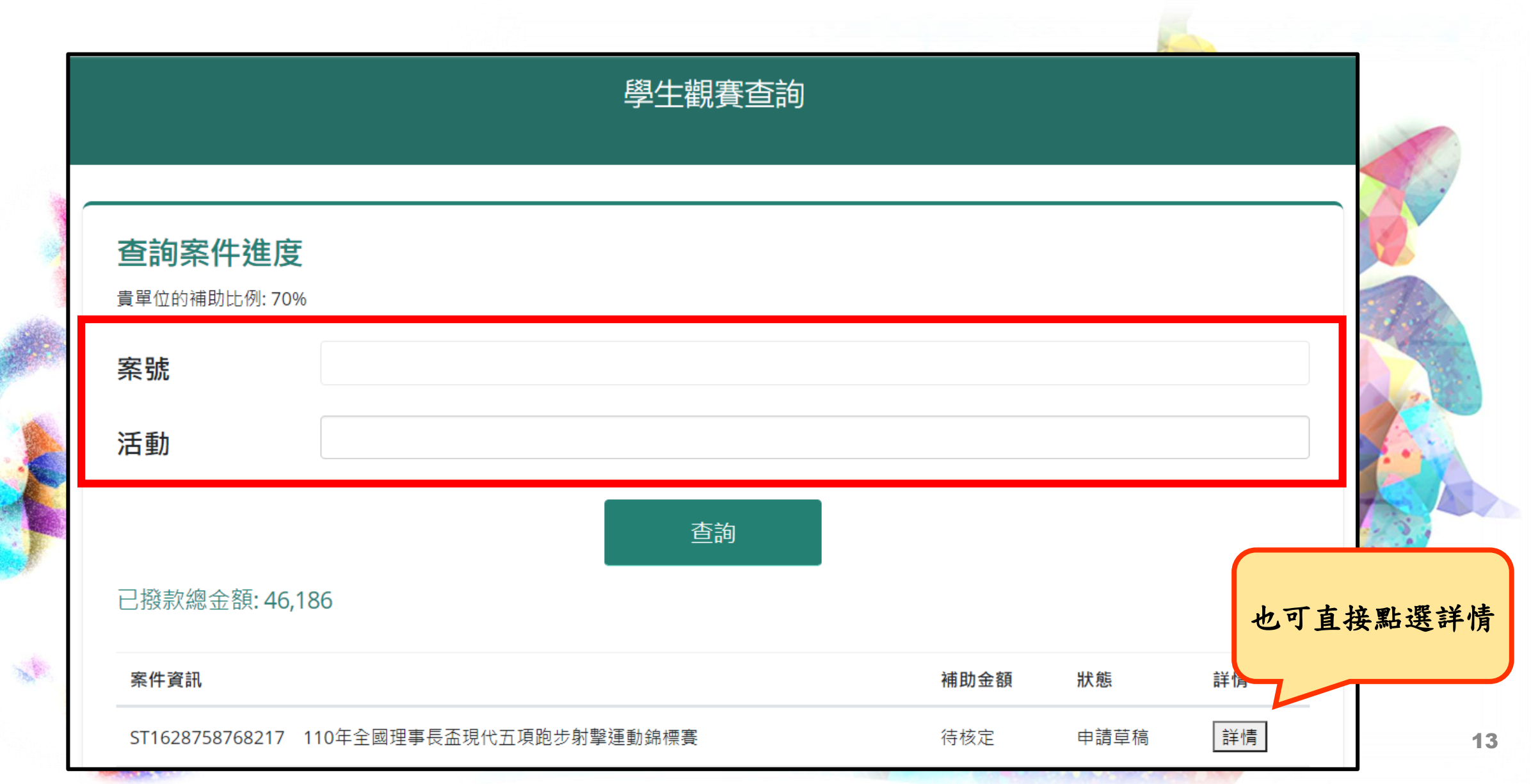

### 步驟七:進入案件頁面,點選繼續申請。

| 學生觀賽申請進度              |      |  |
|-----------------------|------|--|
|                       |      |  |
| 案號:ST1628758768217    | 纖續申請 |  |
| 目前狀態:申請草稿             |      |  |
| 更新時間:2021/08/12 16:59 |      |  |
|                       |      |  |
| 案件歷程:                 |      |  |
| 申請草稿                  |      |  |
| 2021/08/12            |      |  |
| 16:59                 |      |  |
|                       |      |  |

#### 案件詳情

### 步驟八:上傳已核章之申請表,點選送出申請。

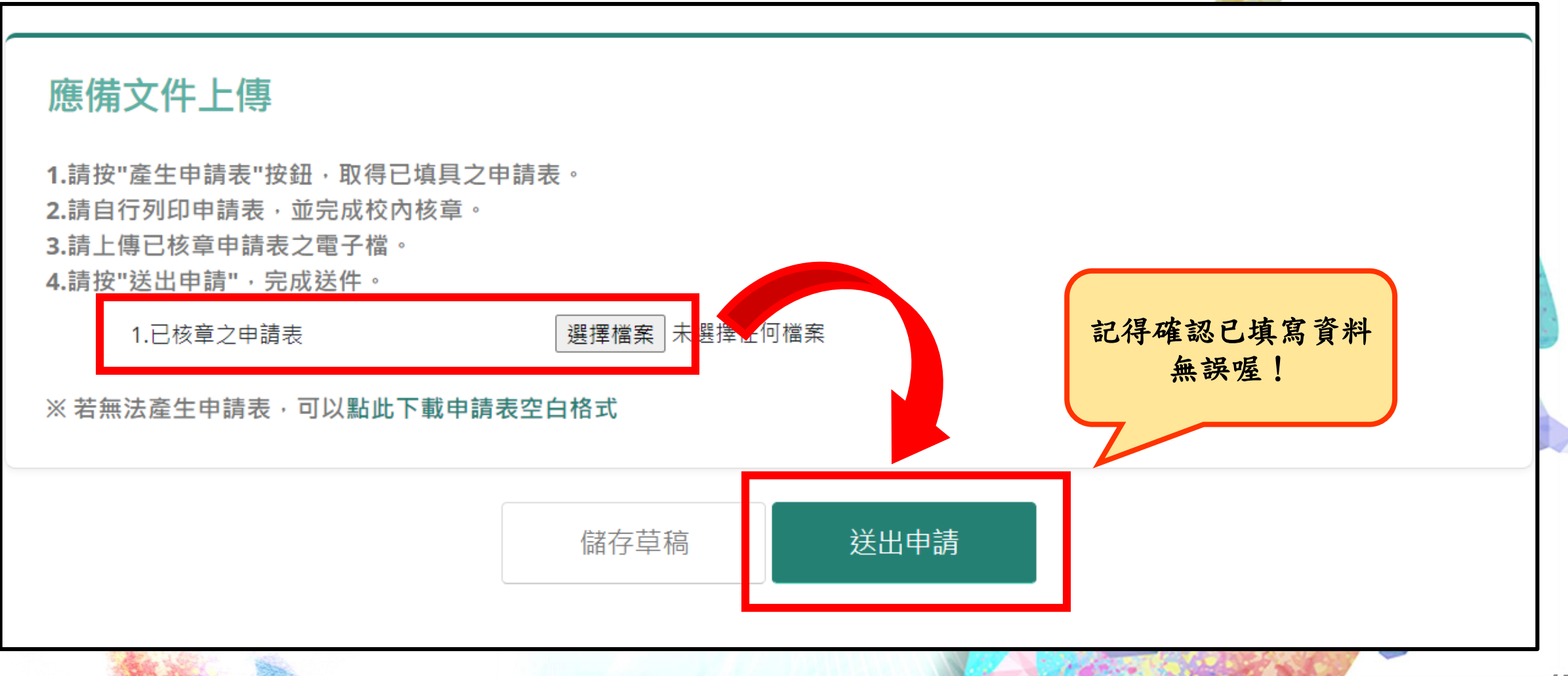

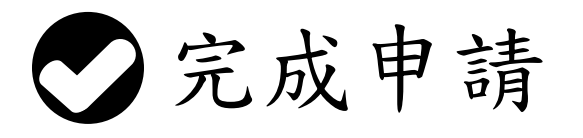

TRA

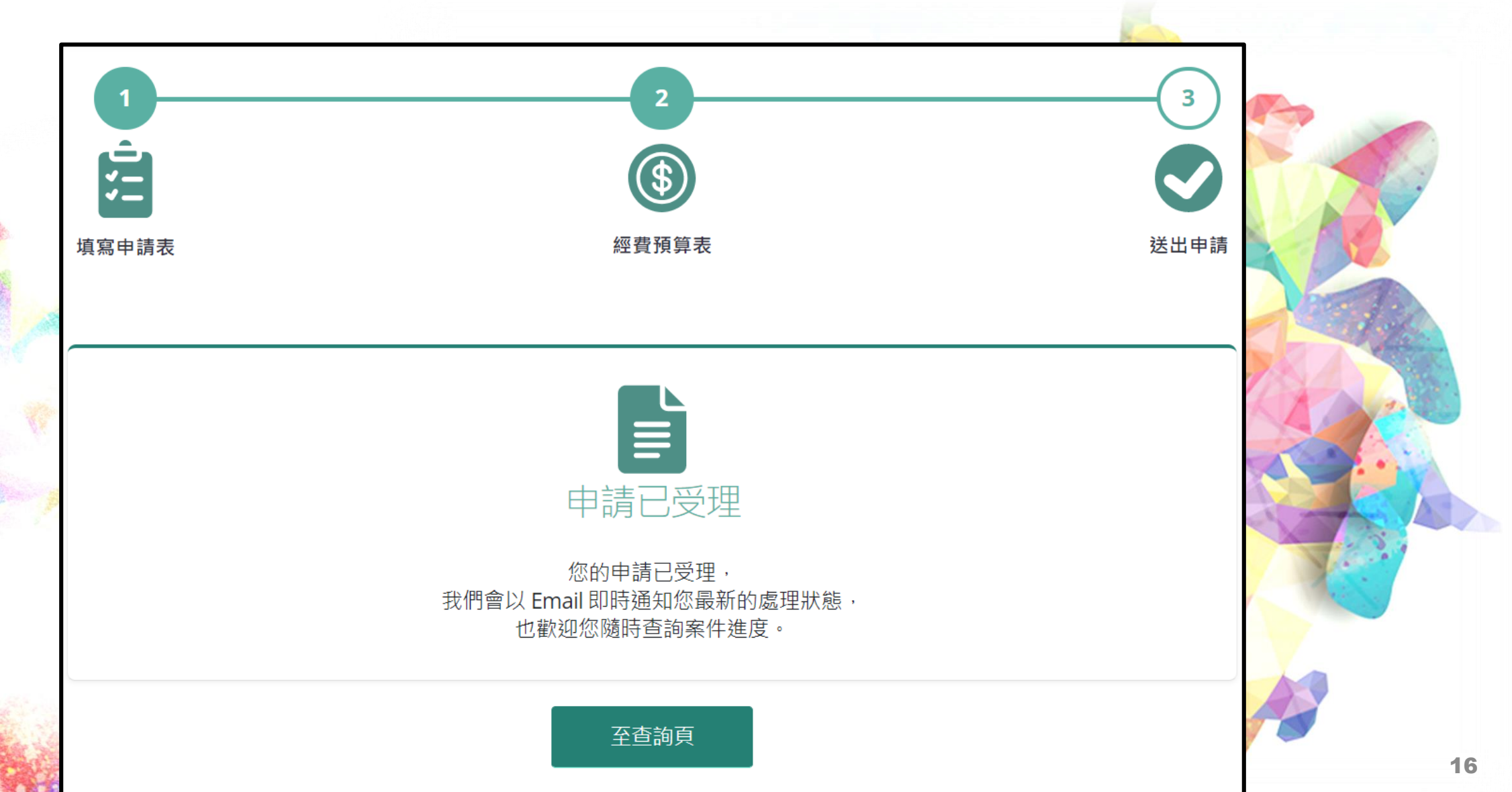

## 四、可於補助專區查詢案件進度。

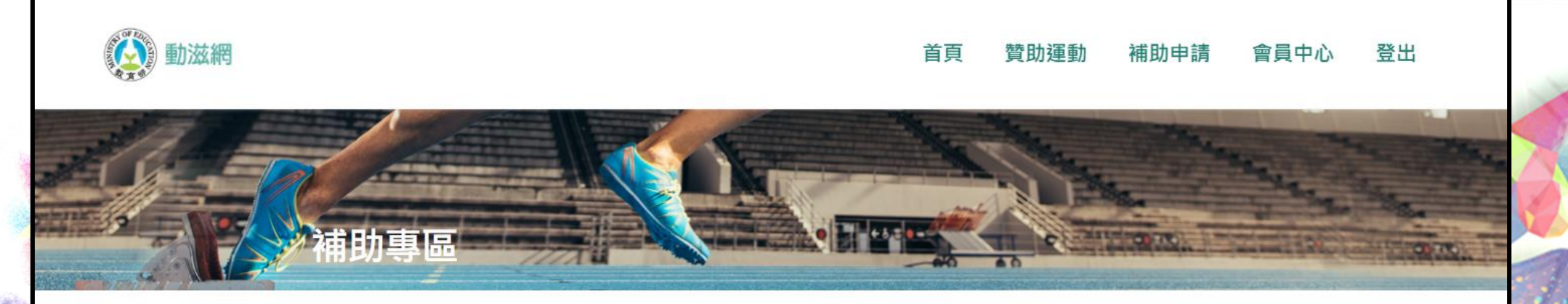

★ 學生觀賽補助

The

#### **音** 賽事轉播補助

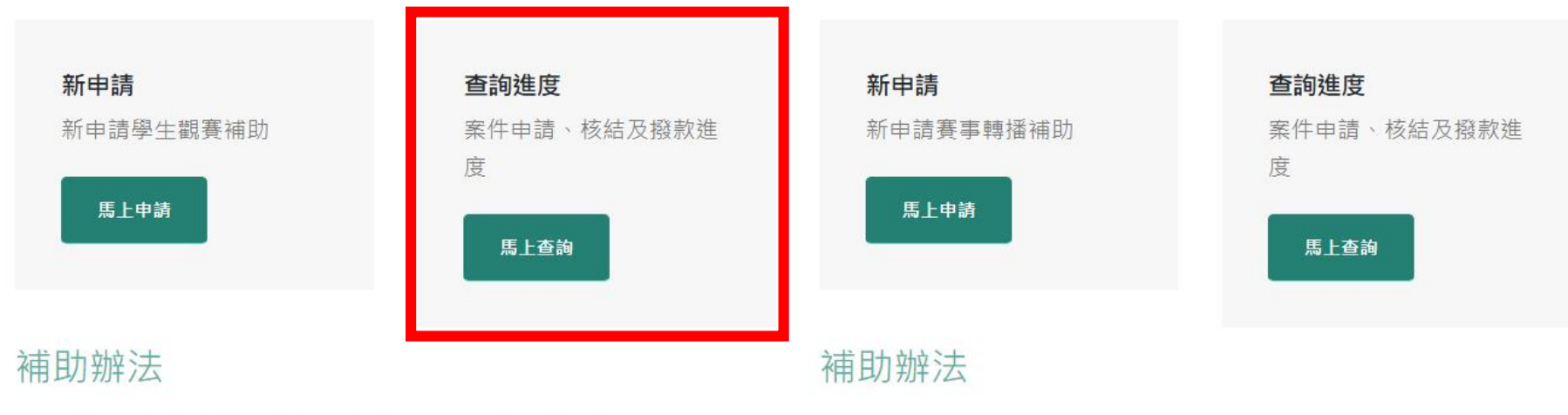

■ 學生參與觀賞運動競技或表演補助辦法

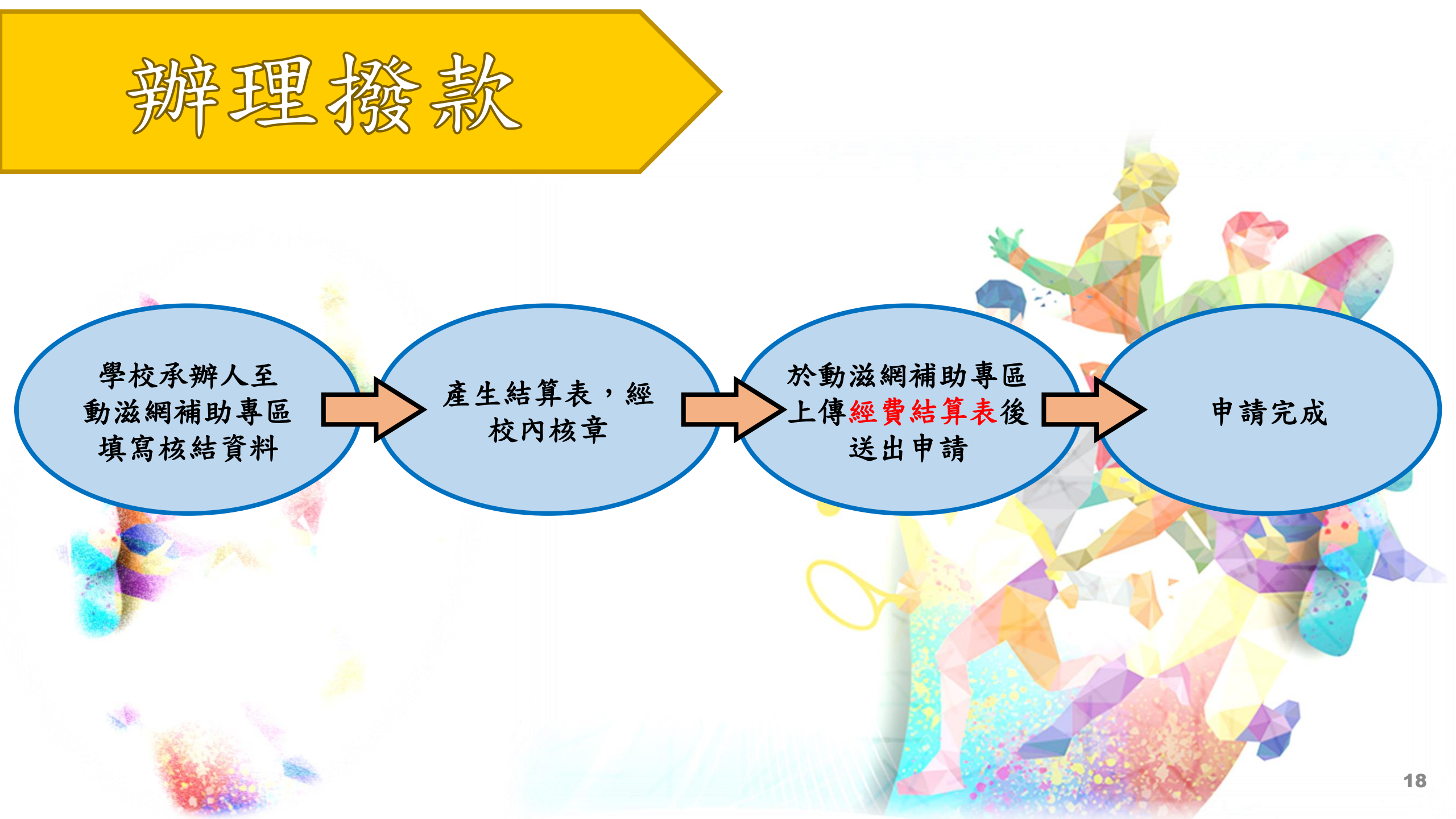

# 一、至動滋網補助專區,查詢進度欄位 點選馬上查詢。

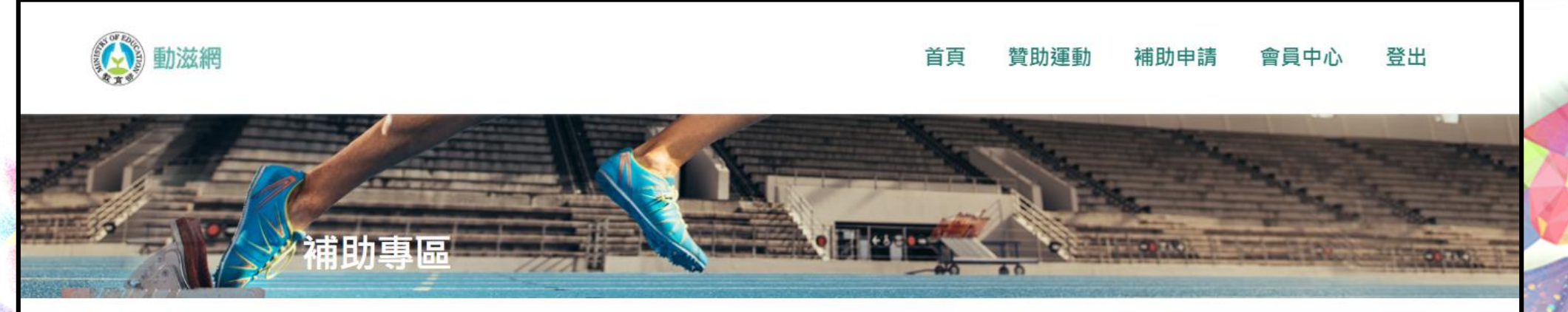

★ 學生觀賽補助

The

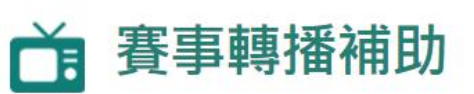

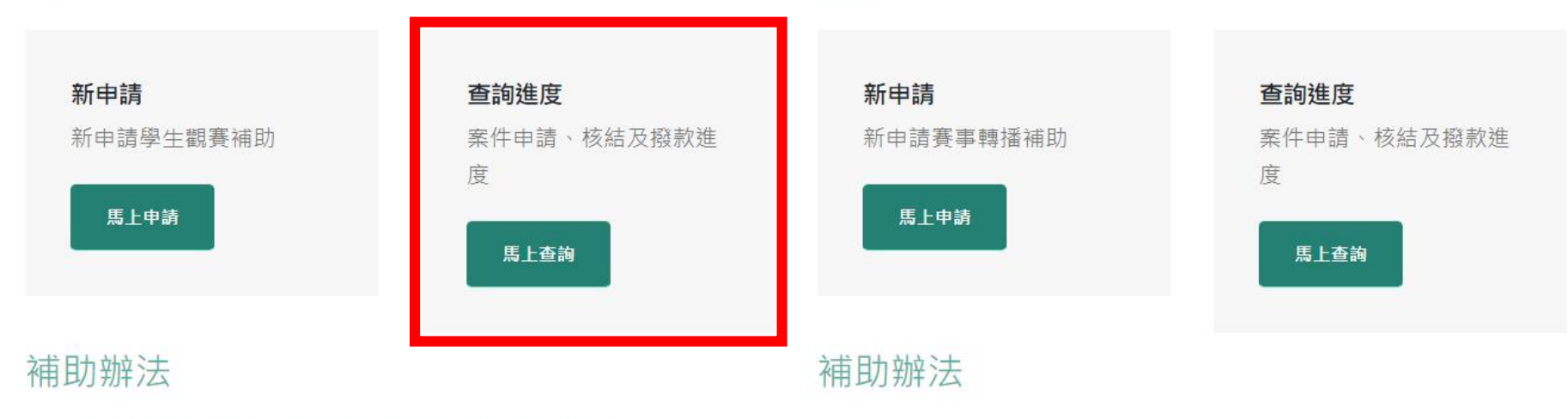

■ 學生參與觀賞運動競技或表演補助辦法

# 二、查詢欲申請核結案件。

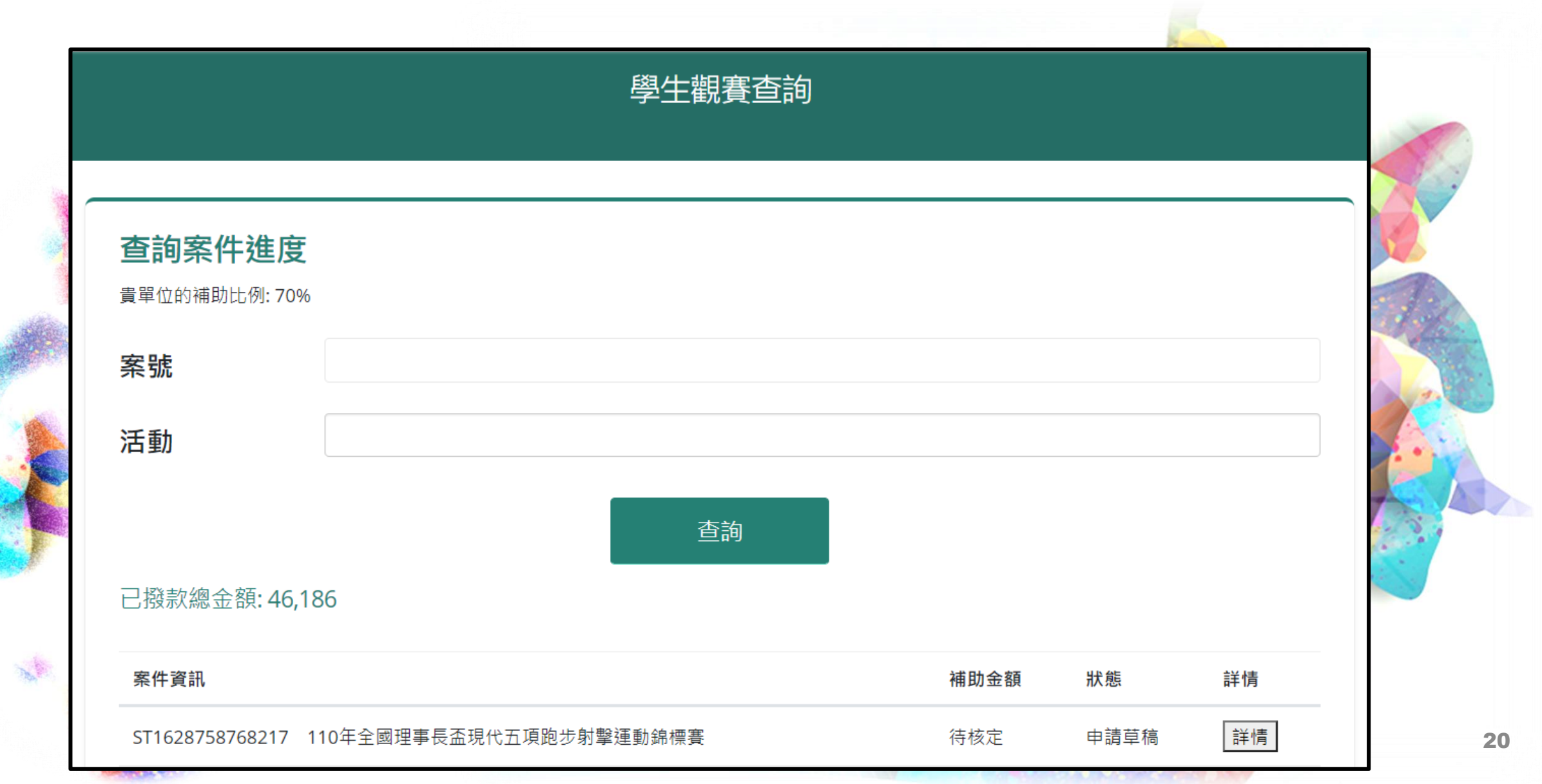

#### 步驟一:進入案件頁面,點選辦理撥款。

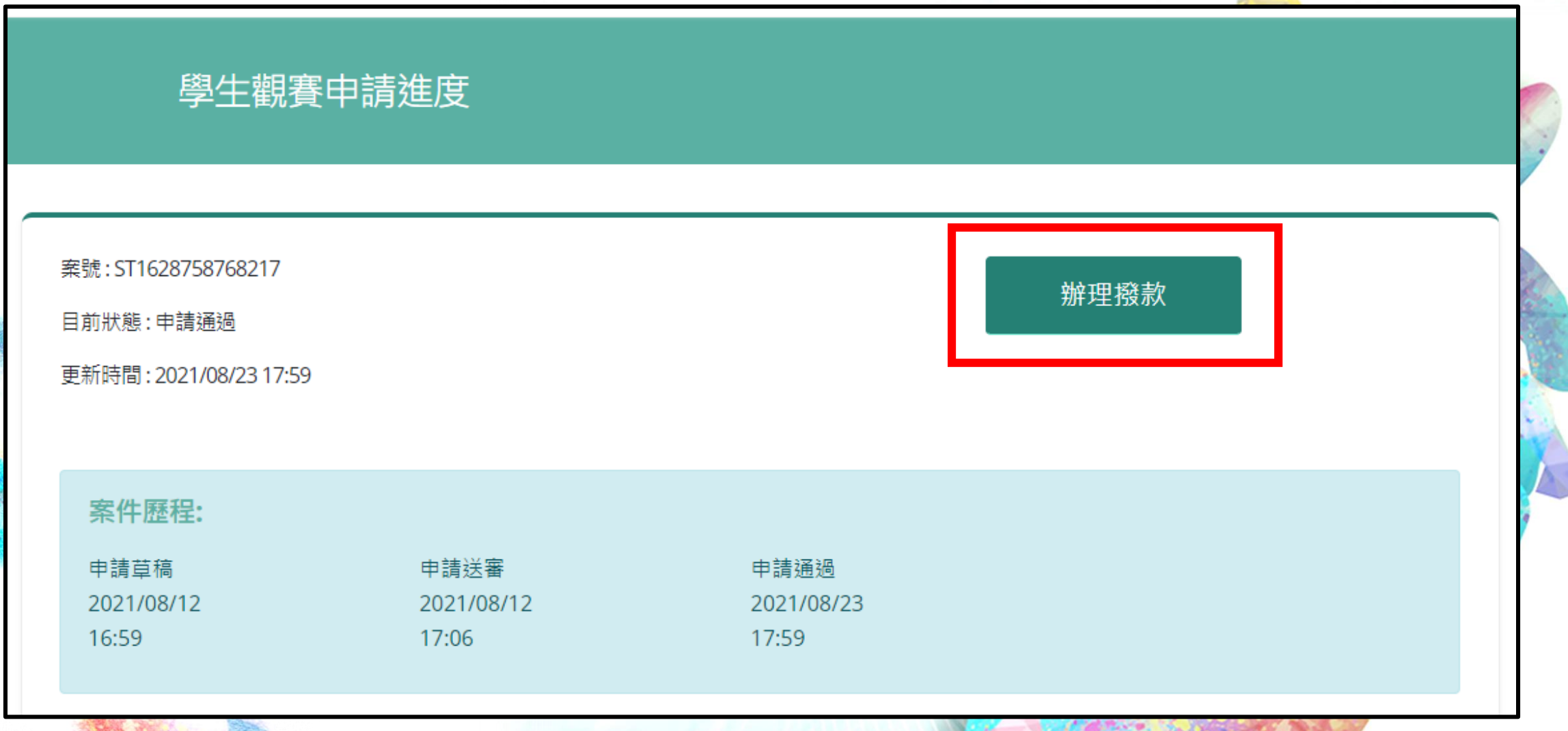

## 步驟二:依實際情形填寫核結資料。

|                                                                                                    |                  |      |      | _       |                                                                                                    |                |                |    |
|----------------------------------------------------------------------------------------------------|------------------|------|------|---------|----------------------------------------------------------------------------------------------------|----------------|----------------|----|
|                                                                                                    |                  |      |      | ~       | <b>填寫經費結算</b><br>門票<br>□ <sup>門</sup> 票<br>報名費                                                                                                    | 補助比例: 70       |                |    |
| 成里及初兴                                                                                                    |                  |      |      |         | □ <sup>1</sup> <sup>1</sup> <sup>1</sup> <sup>2</sup> <sup>1</sup> <sup>2</sup> <sup>1</sup> <sup>1</sup> <sup>2</sup> <sup>1</sup> <sup>1</sup> <sup>2</sup> <sup>1</sup> <sup>1</sup> <sup>1</sup> <sup>1</sup> <sup>1</sup> <sup>1</sup> <sup>1</sup> <sup>1</sup> <sup>1</sup> <sup>1</sup> |                |                |    |
|                                                                                                    |                  |      |      |         | ☑ 遊覽車                                                                                                    |                |                |    |
| 成果及效益                                                                                                    |                  |      |      | 11      | 核定補助金額                                                                                                    |                | <b>寶</b> 際支出金額 |    |
| <u>路</u><br>七                                                                                                   |                  |      |      |         | 8400                                                                                                    |                | 9000           |    |
| 学主入数                                                                                                    |                  | - 14 |      |         | 賓際補助金額                                                                                                    |                | 自行籌款           |    |
| 男性                                                                                                    |                  | 女性   |      |         | 6300                                                                                                    |                | 2700           |    |
| 10                                                                                                    |                  | 10   |      |         | 備註                                                                                                    |                |                |    |
|                                                                                                    |                  |      |      | _       |                                                                                                    |                |                | // |
| 學生總人數:20人                                                                                                    |                  |      |      |         | □火車 □ 難自學校ట=                                                                                                    |                |                |    |
| 低收入戶                                                                                                    | 原住民              |      | 身心障礙 |         | □離島學校機票                                                                                                    |                |                |    |
| 0                                                                                                    | 0                |      | 0    |         | 口其他公共交通方式                                                                                                    |                |                |    |
| 吃同人员人動                                                                                                    |                  |      |      |         | 保險費                                                                                                    |                |                |    |
| <b>哈미入貝入</b> 致                                                                                                  |                  | - 14 |      |         | ✓ 保險費 核定補助金額                                                                                                    |                | 審際支出余額         |    |
| 男性                                                                                                    |                  | 女性   |      |         | 280                                                                                                    |                | 500            |    |
| 0                                                                                                    |                  | 0    |      |         | 審際補助金額                                                                                                    |                | 自行篡款           |    |
| ᄚᇊᆞᇢᄻᆞᆘᅘᇾᆞ                                                                                                    |                  |      |      |         | 280                                                                                                    |                | 220            |    |
| 陪同人貝總人數:0人                                                                                                    |                  |      |      |         | 借註                                                                                                    |                |                |    |
| 哈问人具人数限制:<br>人數不得逾學生人數十分之一,不                                                                                    | 足一人者,以一人計。       |      |      |         |                                                                                                    |                |                | // |
| 陪同人數如需超過限制,請勾茲                                                                                                  | 選後填寫說明           |      |      |         | 住宿費                                                                                                    |                |                |    |
| 請輸入陪同人員加註說明                                                                                                    |                  |      |      | \$      | 口住宿費                                                                                                    |                |                |    |
| A. S.                                                                                                    |                  |      |      |         | 消耗性器材費(申請補助項                                                                                                    | 目限加油棒、加油彩球、加油布 | 條及加油製作物耗材)     |    |
| The second second second second second second second second second second second second second second second se |                  |      |      |         | □ 加油棒<br>□ 加油彩球                                                                                                    |                |                |    |
| and all all all all all all all all all al                                                                      |                  |      |      | 1.1.1.1 | 口加油布條                                                                                                    |                |                |    |
| State Service                                                                                                   | She.             |      |      |         | □ 加油製作物消耗                                                                                                    |                |                |    |
| 1 - 1 - 1 - 1 - 1 - 1 - 1 - 1 - 1 - 1 -                                                                         | - and the second |      |      |         | 雜支                                                                                                    |                |                |    |
| S. ELAN MORE                                                                                                    |                  |      |      |         | 山稚文                                                                                                    |                |                |    |

### 步驟三:填寫完成確認無誤後,自行列印結算表, 並先點選儲存草稿,完成校內核章。

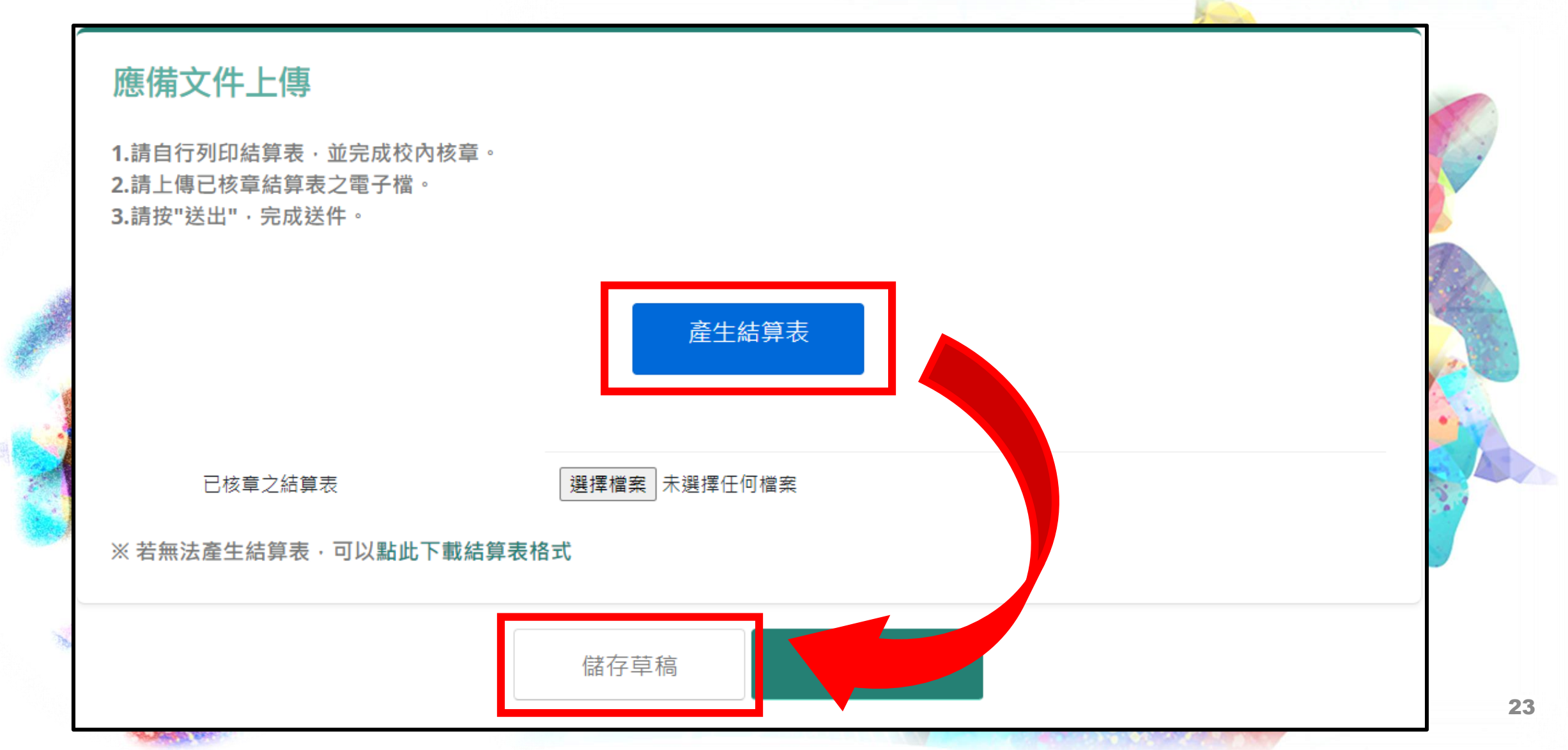

## 經費結算表

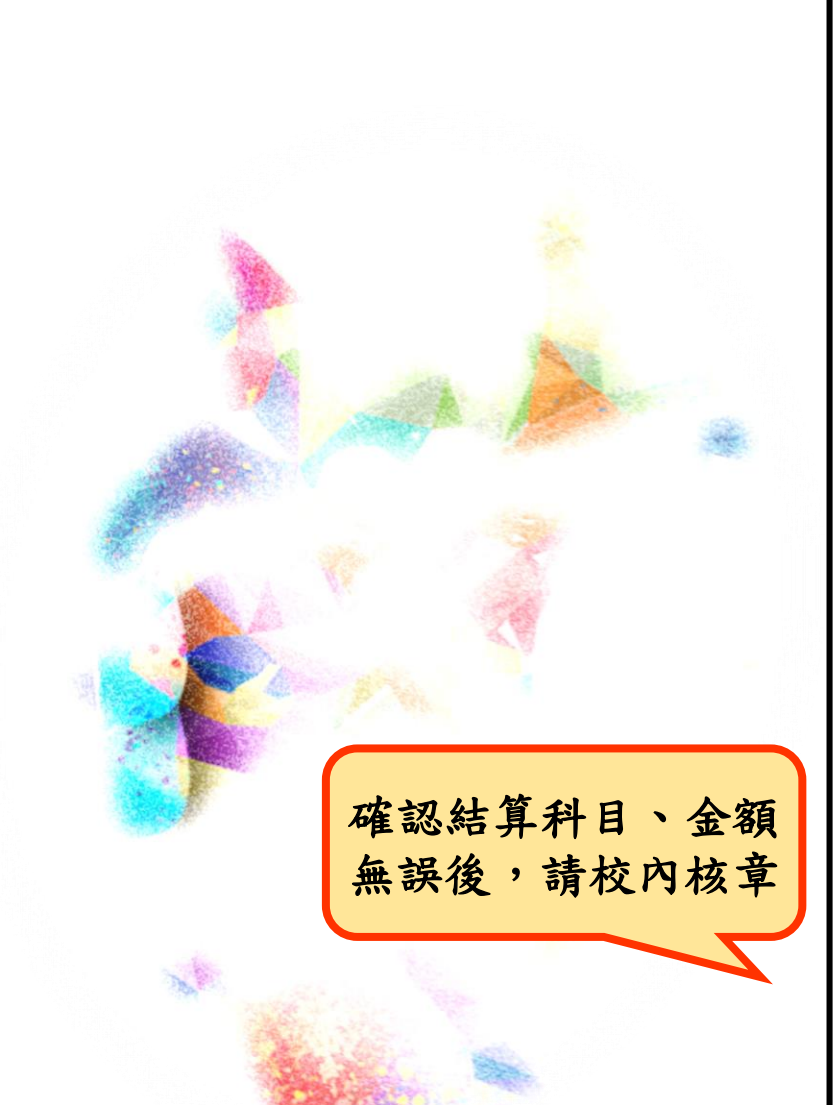

| 臺北市中山區健康國民小學 觀賞<br>學生參與觀賞運動競技或表演補助辦法申請暨經費結算表 |             |                            |                          |              |             |                                        |  |  |
|----------------------------------------------|-------------|----------------------------|--------------------------|--------------|-------------|----------------------------------------|--|--|
| 活動名稱                                         |             | 110年全國女子                   | 2 <u>籃</u> 網球錦標賽         | 核定文號         | ST          | T1630921690060                         |  |  |
| 活動日期                                         |             | 2021/09/18至2021/09/21 共 4天 |                          | -            | 墨牛          | 男性25人<br>女性25人                         |  |  |
| 成果及双益                                        |             | 増加學生運動意識                   |                          | 參與人數         |             | 16.00八//00八<br>原住民0人<br>身心障礙0人<br>単性5人 |  |  |
|                                              |             |                            |                          |              | 陪同人員        | 女性0人                                   |  |  |
| 聯絡人:王老                                       | 師           | I                          | 手機:0912345678 e-mail:a@g |              |             |                                        |  |  |
| 支用                                           | 科目          |                            | 經費結算 [新台幣                | 元]           |             | 備註                                     |  |  |
| 2,014                                        |             | 實際支出金額                     | 本署補助款 (註)                | 自行           | 籌款          |                                        |  |  |
| 門東                                           |             | 0                          | 0                        | (            | 0           |                                        |  |  |
| 報名費                                          |             | 0                          | 0                        | (            | 0           |                                        |  |  |
|                                              | 遊覧車         | 9000                       | 6300                     | 27           | 00          |                                        |  |  |
|                                              | 火車          | 0                          | 0                        | (            | 0           |                                        |  |  |
| 交通費                                          | 離島學校船<br>栗  | 0                          | 0                        | (            | 0           |                                        |  |  |
|                                              | 離島學校機<br>栗  | o                          | o                        | 0            |             |                                        |  |  |
|                                              | 其他交通費<br>用  | 550                        | 385                      | 10           | 35          |                                        |  |  |
| 保険                                           | ê <b>∰</b>  | 550                        | 385                      | 10           | 35          |                                        |  |  |
| 住宿費                                          |             | 0                          | 0                        |              | D           |                                        |  |  |
|                                              | 加油棒         | 0                          | 0                        | (            | 0           |                                        |  |  |
| 湖塘和住                                         | 加油彩球        | 0                          | 0                        | (            | D           |                                        |  |  |
| 器材費                                          | 加油布條        | 0                          | 0                        | (            | 0           |                                        |  |  |
|                                              | 加油製作物<br>耗材 | 0                          | 0                        | (            | D           |                                        |  |  |
| *                                            | 支           | 500                        | 350                      | 150          |             |                                        |  |  |
| 合計                                           |             | 10600                      | 7420                     | 31           | 80          |                                        |  |  |
|                                              |             |                            |                          |              |             |                                        |  |  |
| 灾序                                           |             |                            | 自評檢附勾選                   |              |             |                                        |  |  |
| _                                            | 領護 (含匯款)    | 資訊)                        |                          |              |             |                                        |  |  |
| 二 經費結算表 (本表)                                 |             |                            |                          |              |             |                                        |  |  |
| 三 原始支出憑證正本 [*繮私立學校]                          |             |                            |                          |              |             |                                        |  |  |
| 承辦<br>[簽名頭                                   | :人員<br>成蓋章] | 單位<br>[簽名]                 | :主管<br>或蓋章]              | 主(會)<br>[簽名] | 計單位<br>成蓋章] | 機關首長<br>[簽名或蓋章]                        |  |  |
| [53 역원, 플루]                                  |             |                            |                          |              |             |                                        |  |  |

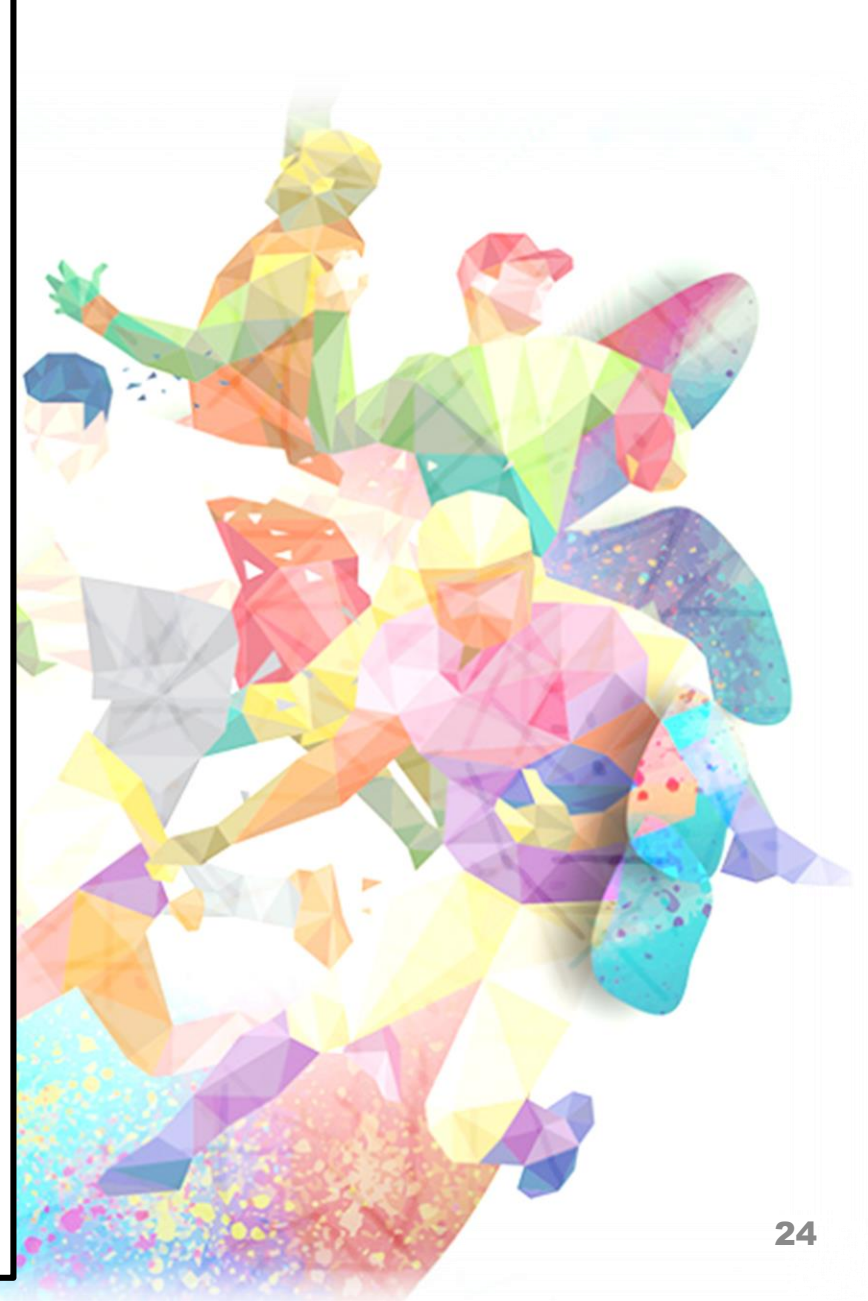

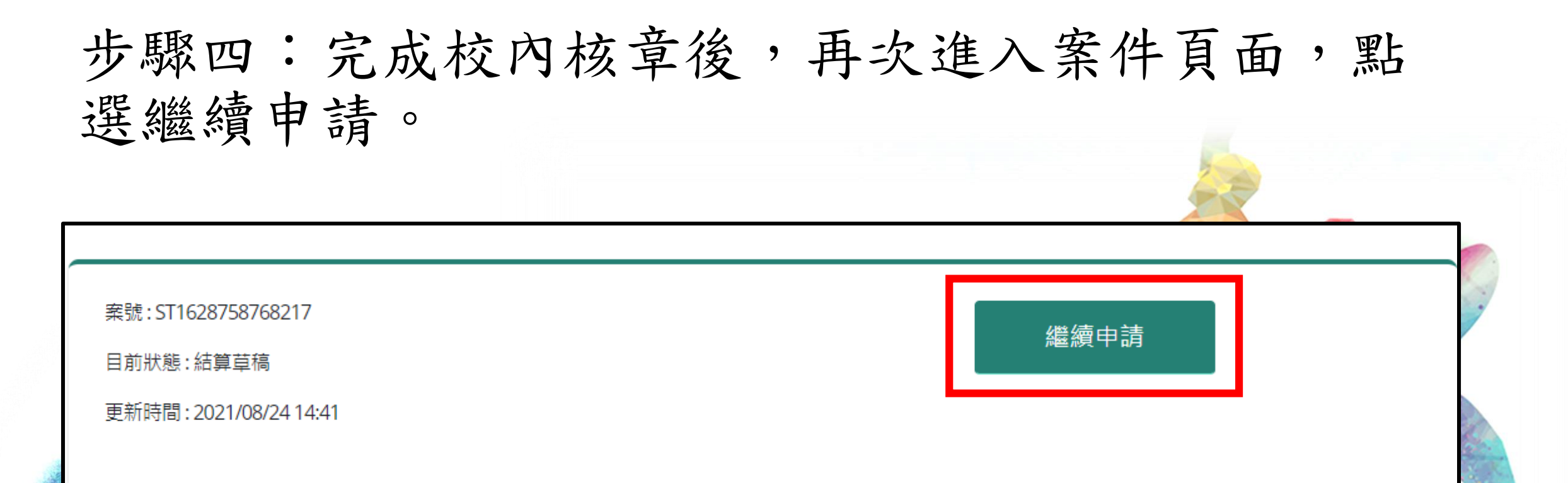

#### 案件歷程:

The

申請草稿申請送審申請通過結算草稿2021/08/122021/08/122021/08/232021/08/2416:5917:0617:5914:41

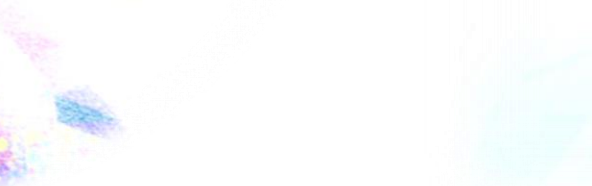

#### 步驟五:上傳已核章之結算表,點選送出。

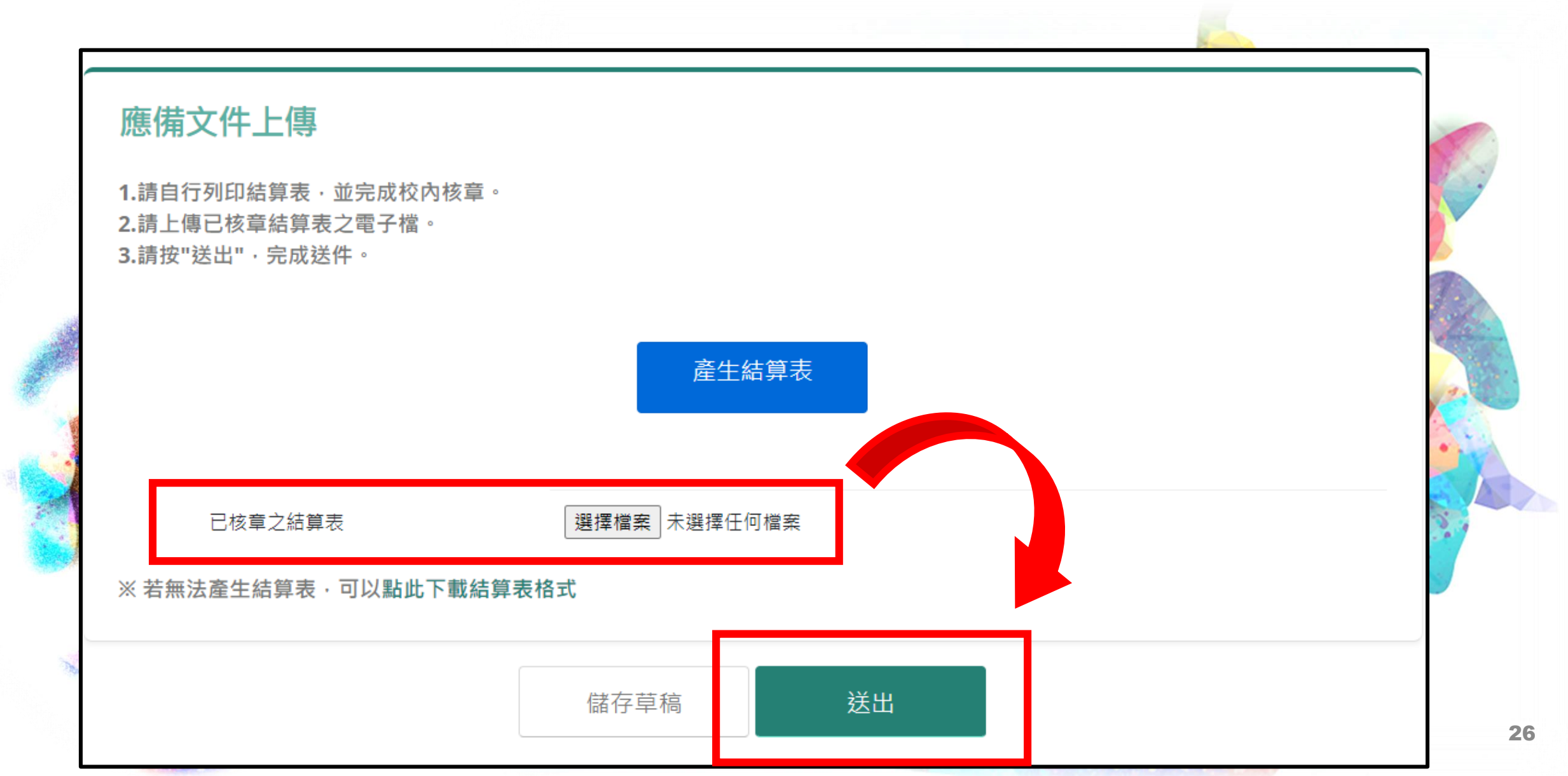

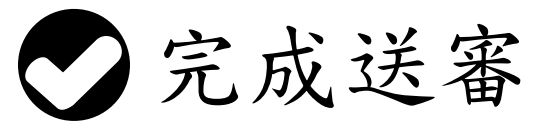

The

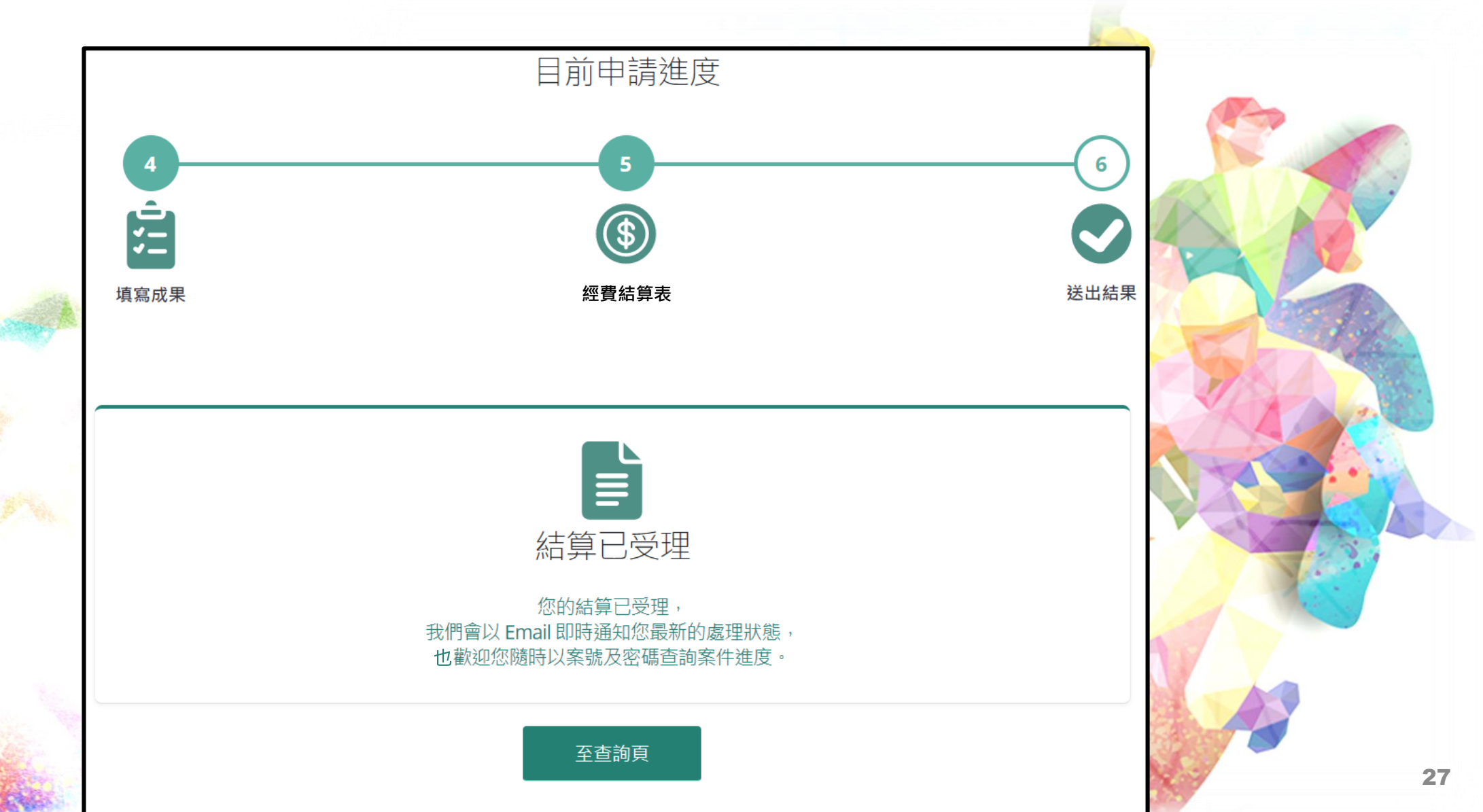

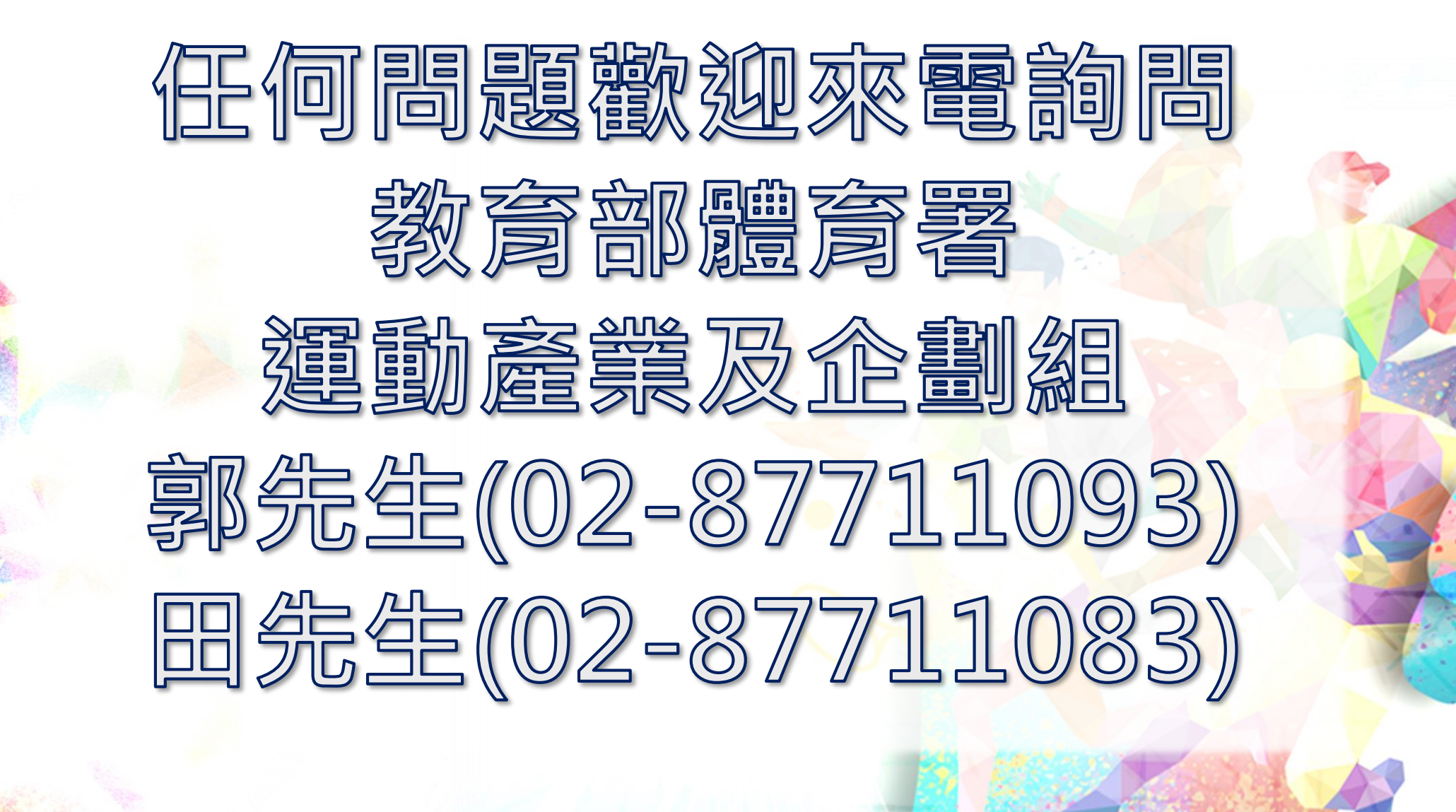